## 、入力した工事データが重くてREAL4の動作が遅い!① 分割で工事データを複数のデータに分割できます。

動作が重くなる大きな物件の場合、【工事】 - 【分割】で階や節・工区ごとなどに工事データを分割し、 分割した各工事データでブレースや胴縁、母屋、二次部材などを入力することでき、作業時間を短縮できます。 分割した工事データはそれぞれで入力でき、後から1つの工事データに合算することができます。

例) 工事番号: BMS ビル、工事名称: (仮称) BMS ビル 新築工事 を工区別にデータを分割し、 それぞれの工区でデータの入力をしたい場合

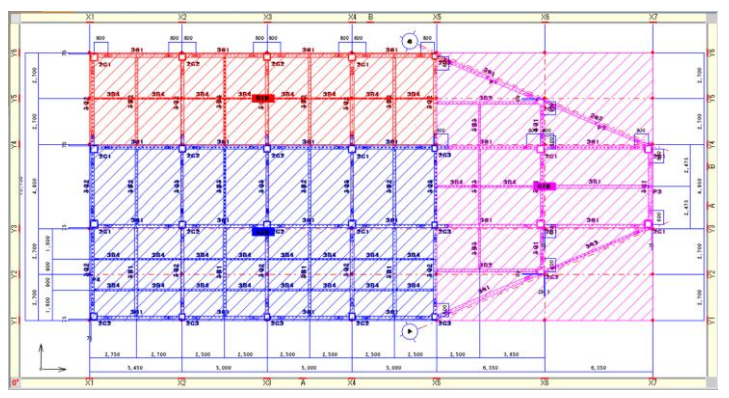

【工事】 - 【分割】クリックします。

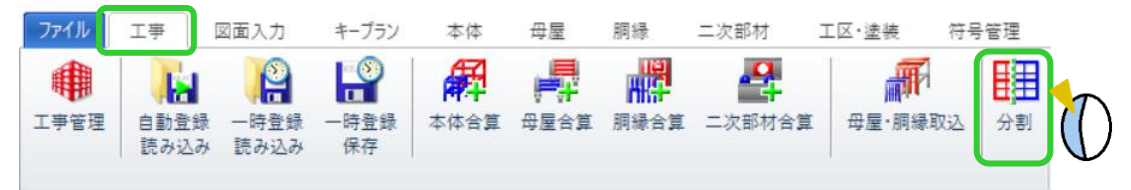

工事分割設定画面が起動するので、分割したい条件を絞り込みます。

今回は工区ごとに分割するため、まずA工区に図をして次へをクリックします。

次の画面で、分割元の工事データの工区・塗装タブの設定を分割先の工事データに連動するかどうかを選択し、 OK をクリックします。

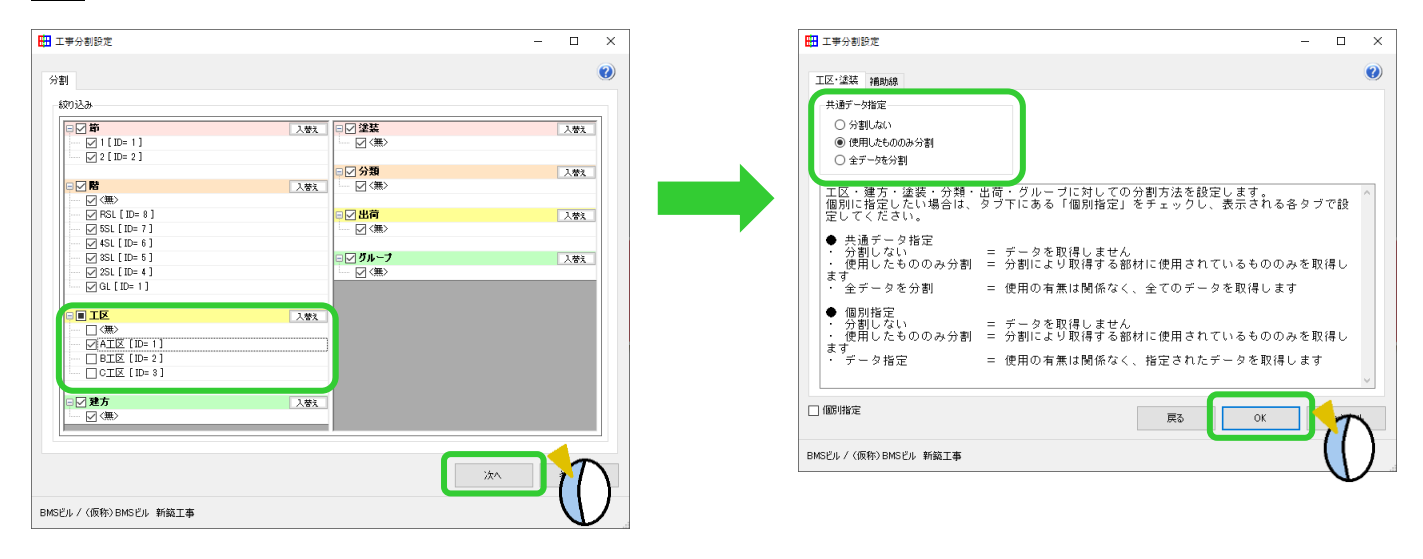

## 入力した工事データが重くてREAL4の動作が遅い!② 分割で工事データを複数のデータに分割できます。

工事データ分割画面で、分割した工事データの工事番号や工事名称を入力し、OK をクリックします。 例)A 工区のみに分割した工事データなので、

工事番号:BMSビル-A、工事名称:(仮称)BMSビル 新築工事-A と入力

| 工事データ分割                                       | × 6             | <u>ን</u>                              |
|-----------------------------------------------|-----------------|---------------------------------------|
| 工事番号: BMSビルー                                  | ~~              |                                       |
| 工事名称 (仮称)BI                                   | BMSビル 新築工事-A    | して、「人名の制限」                            |
| 工事略称 BMSビル                                    |                 |                                       |
| 会社名称 ドッドウエノ                                   |                 | •工事別部材マスターやキーフランは分割元の情報をそのまま利用します。    |
| 顧客名称                                          | · .             | ・公割されたデータの接続生になっている部材 公割されたデータの甘進     |
| 10st:                                         | ~               | ・ 刀割されに ノータの接続元になっている即初、 刀割されに ノータの基準 |
| 1611                                          | ~               | になっている部材、勾配の基準通り上にある部材はデータ保持用部材とし     |
| 跑工:                                           | ·               |                                       |
| 備考                                            |                 | て作成され、グレーで表示されます。作図・帳票には表示されません。      |
| 作成日時 2020/0                                   | 02/03           |                                       |
| <ul> <li>□ 選択複写</li> <li>□ 出力データ(0</li> </ul> | Dutput)         | ※詳しい制限については【ファイル】 - 【マニュアル】 - 【機能マニュア |
| ✓ CAD変換デー                                     | -\$(Dxf)        | ル】のST車 - 9分割 友ご参昭ください                 |
|                                               |                 |                                       |
|                                               |                 |                                       |
|                                               | $$ $\mathbf{v}$ |                                       |

データの分割が終了すると確認メッセージを表示します。

引き続き他の条件でデータを分割したい場合はいいえ、分割したデータを確認したい場合ははいをクリックします。 例)はいをクリックした場合 [BMS ビル-A](仮称)BMS ビル 新築工事-A

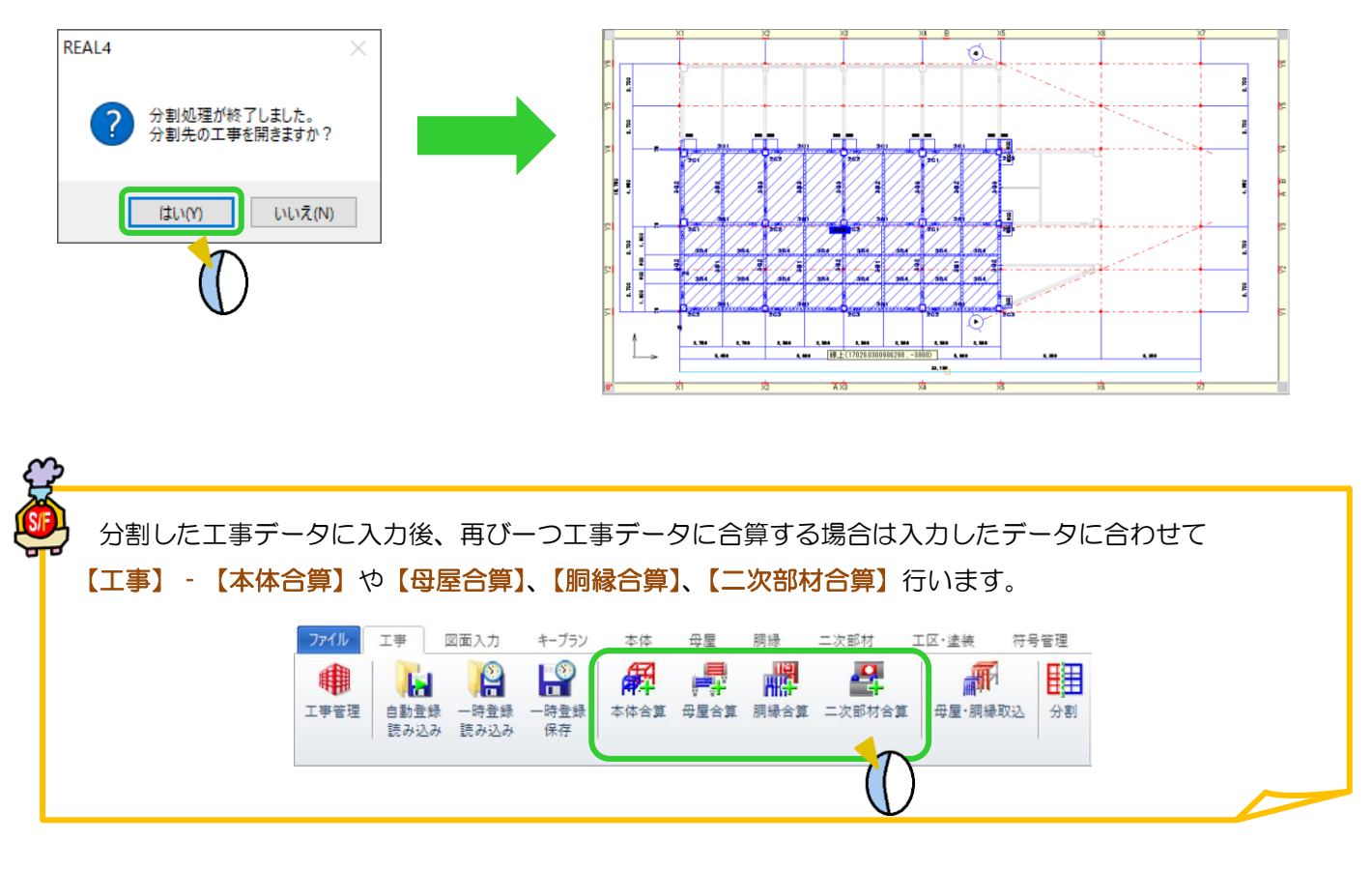

Ver2.41 2020/2